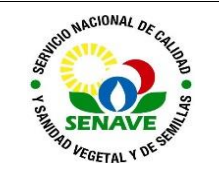

| MODIFICADO POR     | VERIFICADO POR     | APROBADO POR                |
|--------------------|--------------------|-----------------------------|
|                    |                    |                             |
| Nombre y Apellido: | Nombre y Apellido: | Nombre y Apellido:          |
| Lic. Olga Pavón    | Lic. Olga Pavón    | Ing. Agr. Alejandro Ayala   |
|                    |                    |                             |
| Cargo              | Cargo              | Cargo                       |
| Cargo.             | Cargo.             | Titular de la Coeretería de |
|                    |                    | Titular de la Secretaria de |
| Jefa del SGC       | Jefa del SGC       | Planificación               |
| Firma:             | Firma:             | Firma:                      |
|                    |                    |                             |
|                    |                    |                             |
|                    |                    |                             |
|                    |                    |                             |
|                    |                    |                             |
|                    |                    |                             |
|                    |                    |                             |
|                    |                    |                             |
| Fecha: 01/03/2023  | Fecha: 07/03/2023  | Fecha: 08/03/2023           |
|                    |                    |                             |

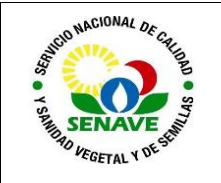

# 1. OBJETIVO

Establecer los pasos a seguir para la carga, modificación y eliminación de los documentos ingresados en la plataforma virtual del SGC<u>I</u> de la institución.

# 2. ALCANCE

Se aplica a todos los documentos aprobados <u>v/o</u> autorizados en el SENAVE.

# 3. SIGLAS Y DEFINICIONES

## 3.1. Siglas

- **3.1.1. DSGC :** Departamento de Sistemas de Gestión de Calidad.
- 3.1.2. NRM : Norma de Requisitos Mínimos.
- **3.1.3. SGCI** : Sistema de Gestión de Calidad Integrado.
- **3.1.4. SP :** Secretaría de Planificación.
- **3.1.5. SENAVE :** Servicio Nacional de Calidad y Sanidad Vegetal y de Semillas.

## 3.2. Definiciones

- **3.2.1 Contraseña:** es una clave individual que se utiliza para restringir el ingreso o acceso de personas extrañas a un sistema informático o al archivo que contienen la computadora.
- **3.2.2 Documento:** información y el medio en el que está contenida. Ejemplo: registro especificación, documento de procedimiento, plano, informe y norma. Ejemplo: manuales, procedimiento, instructivo, formulario, ficha de proceso, etc.
- **3.2.3 Dependencia:** definida en el procedimiento PRO-DOYM-002 Macroprocesos, procesos y subprocesos del SENAVE, en su versión vigente.

# 4. RESPONSABLE

La SP a través del DSGC es responsable de supervisar la correcta aplicación de este instructivo.

Los responsables de las <u>distintas</u> dependencias deberán cumplir con el presente instructivo.

# 5. ACTIVIDADES

#### 5.1. Acceso a la plataforma virtual del SGC

5.1.1. Ingresar a la página web del SENAVE, cuya dirección es:

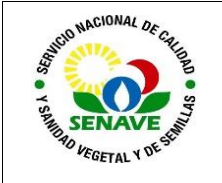

#### www.senave.gov.py

5.1.2. En la pantalla, presionar el icono "**SENAVE.net**", que se encuentra al pie de la página de inicio.

| CENTRO DE CAPACITACIÓN<br>ONLINE DEL SENAVE |                              | entro de Capacitación<br>niine del SENAVE | VUE                                            | SENAVE.net  | ETIQUETAS | CONSULTA DE<br>EXPEDIENTES         |
|---------------------------------------------|------------------------------|-------------------------------------------|------------------------------------------------|-------------|-----------|------------------------------------|
| SENAVE<br>Sigilancia General                | Certificado<br>FITOSANITARIO | ⊾Zimbra                                   | Services y formers<br>Services dent<br>el FEMB | AS INTERNAS | DISE      | DOCUMENTOS INTERNOS<br>OPERACIONES |

5.1.3. En la pantalla, presionar el enlace Sistema de Gestión de Calidad

|                                                                                           | <b>a</b>           |
|-------------------------------------------------------------------------------------------|--------------------|
| Accesos directos                                                                          | RENDICION DE       |
| Documento de transito vegetal electrónico (DTVe)                                          |                    |
| Sistema de Control Interno de productos fitosanitarios con categoria de exportacion (SCI) | DECRETO Nº 2991/19 |
| SISTEMA REGIONALES (OTA)                                                                  | DENUNCIE           |
| O CONTROL DE ASISTENCIA                                                                   | AQUÍ               |
| DPV CONSULTAS / PAGOS                                                                     |                    |
| AGROQUIMICOS CONSULTAS/PAGOS                                                              |                    |
| DOCUMENTOS INTERNOS                                                                       | PINDICNIPO         |
| SOPORTE TECNICO                                                                           |                    |
| DPTO. REDES                                                                               |                    |
| WEB ADMIN                                                                                 | Transparencia      |
| DATASCAN                                                                                  | Ley 5.189          |
| SOLICITUD DE REGISTROS ONLINE                                                             | MECIP              |
| SISTEMA DE GESTIÓN DE CALIDAD                                                             | AUDIO///CUAL       |

5.1.4. En la siguiente página, para acceder a la plataforma virtual del SGC, introducir los datos de Usuario y Contraseña y presionar "**Ingresar**"

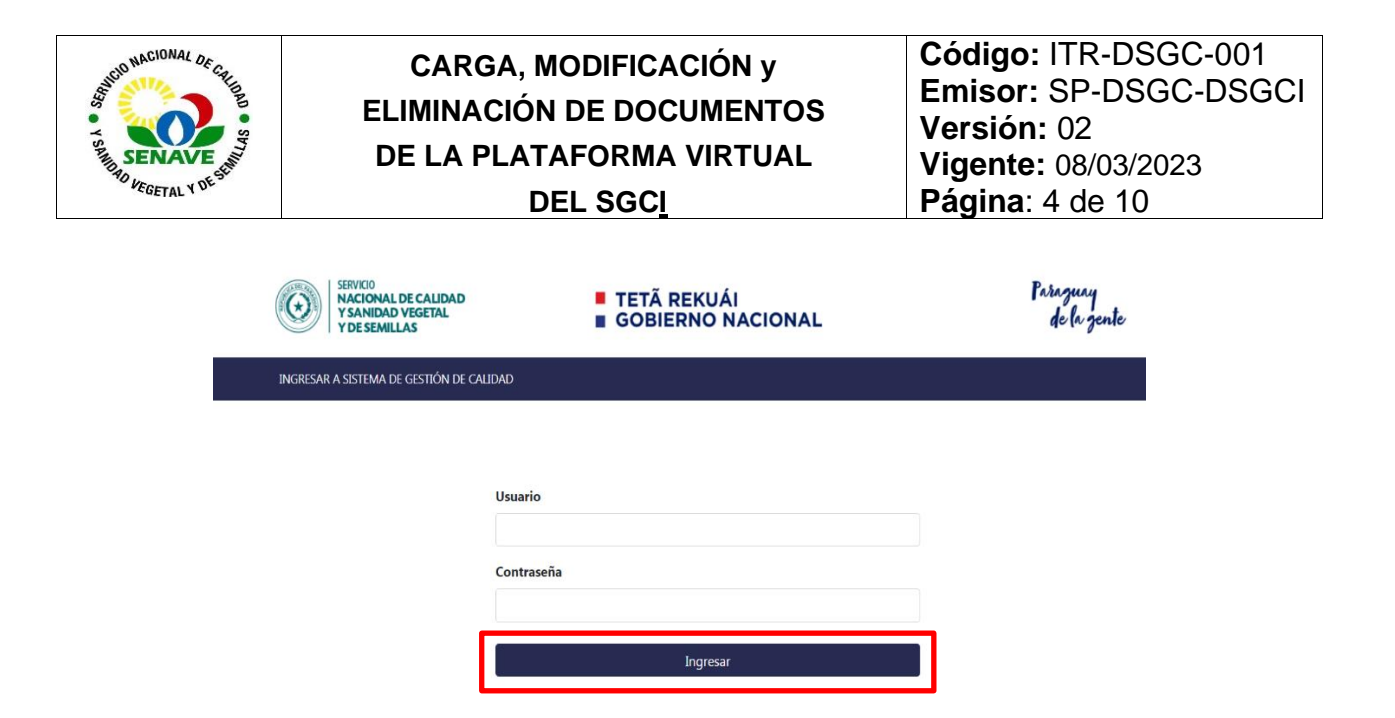

#### 5.2. Carga de documentos

Las versiones aprobadas y/o autorizadas vigentes de los documentos, son las que se encuentran alojadas en el enlace SENAVE.net/ Sistema de Gestión de Calidad SENAVE del sitio web de la institución. Los encargados de la distribución electrónica de los documentos, alzarán los mismos en el enlace indicado precedentemente y los mismos no podrán ser modificados ni eliminados por ningún miembro del personal, esto solo puede ser realizado por los Jefes de área y/o servidores públicos designados por cada Dirección.

Para la carga de documentos, deberá seguir los siguientes pasos:

5.2.1. Para adjuntar y completar los datos del documento, presiona la pestaña "Cargar Documentos"<sup>1</sup>.

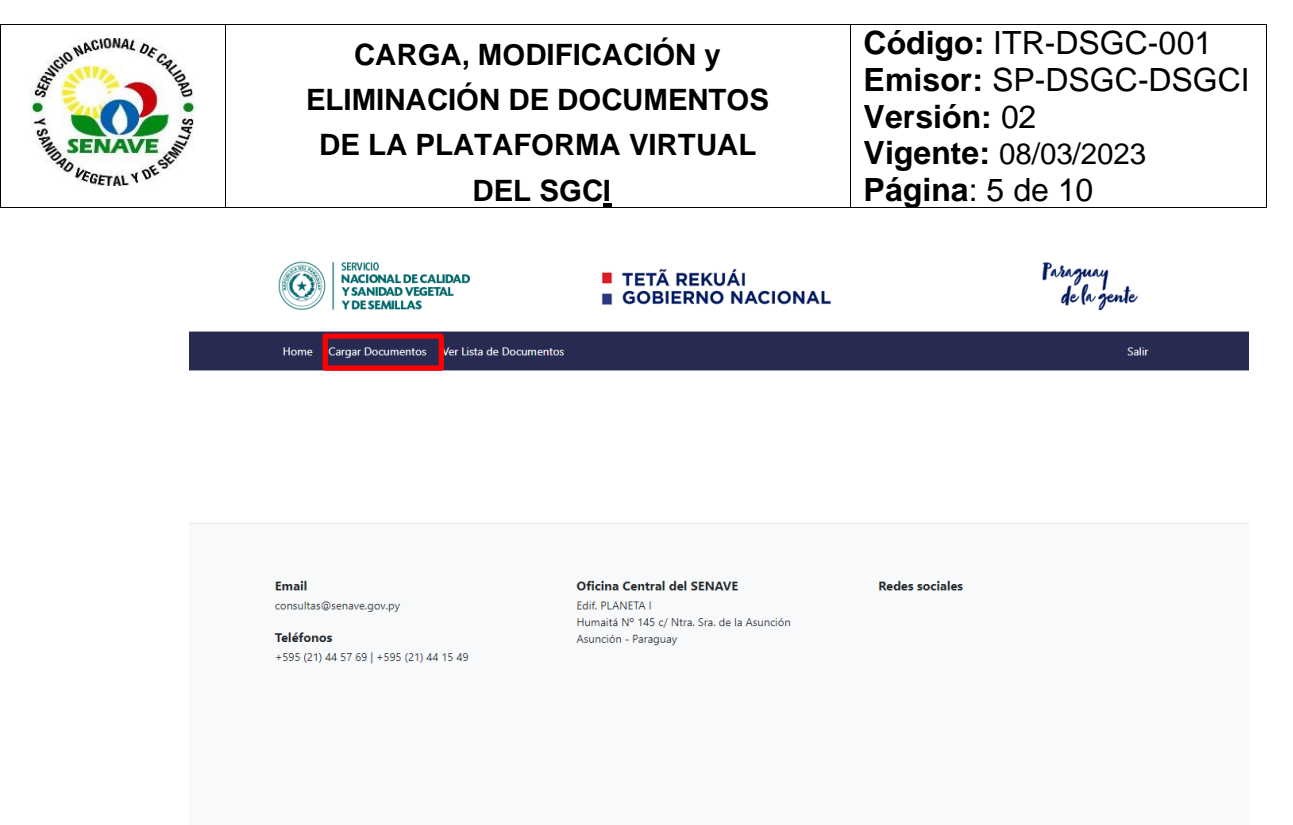

**Nota 1:** Procedimiento "CONTROL DE DOCUMENTOS" en su versión vigente, punto 5.<u>3</u> Distribución de los documentos.

- 5.2.2. Dentro del campo "Código y Nombre del documento" completar con el código y nombre del documento, comenzando con el código del documento en mayúsculas y el nombre con la primera letra en mayúscula y el resto en minúsculas. Ejemplo: PRO-DSGC-001. Control de documentos.
- 5.2.3. Seleccionar el campo "**Tipo**", dentro de las opciones disponibles en la lista desplegable elegir: Ficha de Proceso, Procedimiento, Instructivo, Formulario, Manual<u>es</u>, Registros del SGC, Circulares, Otros documentos.
- 5.2.4. Ingresar el campo de "Vigencia" y completar conforme a la fecha de Resolución vigente o fecha de aprobación de cada documento.
- 5.2.5. Completar la "Fecha de Revisión", indicar la fecha de revisión de los documentos del SENAVE, considerando que deben ser revisados al menos una vez cada tres años o según necesidad. O bien, dejar en blanco (en este caso en el campo correspondiente a la fecha de revisión, aparecerá un guion) y completar la fecha una vez realizada la revisión.
- 5.2.6. Agregar en "Versión Vigente" el número de versión vigente del documento.
- 5.2.7. El campo "**Dependencias**", estará completado por defecto con su dependencia actual.
- 5.2.8. En el cuadro de "**Departamento**" se deberá indicar el departamento responsable del cumplimiento de dicho documento.

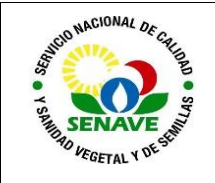

- 5.2.9. La sección **"Extensión"** tendrá vinculación directa con la pestaña **"Servicios"**, de la página web del SENAVE. Con la opción habilitada se podrá visualizar el documento de cada dependencia.
- 5.2.10. <u>En la sección "Estado", se deberá marcar "Público" cuando el documento debe estar disponible para todas las partes interesadas y se deberá marcar "Privado" cuando el documento debe estar disponible internamente en la institución.</u>
- 5.2.11. En el cuadro "Enlace" podrá agregar un hipervínculo al archivo.
- 5.2.12. A continuación, presione el botón **"Seleccionar Archivo"** elegir el documento a subir<sup>2</sup>. Una vez completados todos los campos obligatorios debe hacer clic en el botón **"Guardar"** para completar el proceso<sup>3</sup>

| Home Cargar Documentos Ver Lista de Doc | umentos             |                              |                         | Salir             |
|-----------------------------------------|---------------------|------------------------------|-------------------------|-------------------|
| Cargar Documen                          | itos                |                              |                         |                   |
| Código y Nombre del Documento           | Тіро                | Vigencia                     | Fecha de Revisión       | Versión Vigente   |
|                                         | -                   | ✓ dd/mm/aaaa                 | dd/mm/aaaa 🛱            |                   |
| Dependencias                            | Departamento        | ,                            | Extension               |                   |
| Secretaría de Planificación             | ✓ Dpto. de Pro      | gramación y Evaluación       | ✓ Quejas y Satisfacción | n del Usuario 🗸 🗸 |
| Estado                                  |                     |                              |                         |                   |
| Privado                                 |                     |                              |                         |                   |
| O Público                               |                     |                              |                         |                   |
| Enlace                                  | Archivo             |                              |                         |                   |
| https://example.com                     | Seleccionar         | archivo Ningún archivo selec | cionado                 |                   |
|                                         | El tipo de archivos | debe ser PDF, V o Excel.     |                         |                   |

**Nota 2:** Procedimiento Control de Documentos en su versión vigente, punto 5.7 Documentos electrónicos (Originales).

**Nota 3:** Verificar que los formularios o solicitudes solo se encuentren en formato Word.doc o Excel.xlsx, los demás documentos deben estar en formato PDF.

5.2.13. Seguidamente, observará en la ventana emergente el mensaje de confirmación y presionar el icono "Aceptar".

| Aceptar |
|---------|
|         |

- 5.2.14. Para verificar la carga del documento ir en la pestaña "Ver lista de Documentos".
- 5.2.15. Y en la pestaña "**Direcciones**", hacer clic en la dependencia que necesite visualizar los documentos.

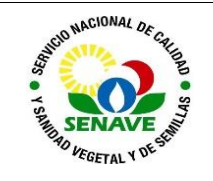

Código: ITR-DSGC-001 Emisor: SP-DSGC-DSGCI Versión: 02 Vigente: 08/03/2023 Página: 7 de 10

|                                         | SERVICIO<br>NACIONAL DE CA<br>Y SANIDAD VEGE<br>Y DE SEMILLAS | alidad<br>Tal                     |                      | TETÃ REKUÁI<br>GOBIERNO NACIONAL          |                    | Para           | izuny<br>le la zente       |         |
|-----------------------------------------|---------------------------------------------------------------|-----------------------------------|----------------------|-------------------------------------------|--------------------|----------------|----------------------------|---------|
| н                                       | iome Cargar Documentos                                        | Ver Lista de Doc                  | umentos              |                                           |                    |                | Sal                        | ir      |
| Dependencias                            | Lista d                                                       | de Doo                            | umen                 | ntos                                      |                    |                |                            |         |
| boratorios                              | Fecha de<br>Carga                                             | Fecha de<br>Vigencia              | Fecha de<br>Revisión | Código y Nombre del Documento             | Versión<br>Vigente | Tipo 🗸         | Subido<br>Por              | Estado  |
| nillas<br>roquímicos e Insumos          | 2021-10-13<br>15:32:28                                        | 13-05-2020                        | -                    | PRO-DSGC-001 Control de<br>documentos     | 02                 | procedimientos | Perla<br>Benítez           | Público |
| dad, Inocuidad y                        | 2021-10-13<br>15:44:52                                        | 13-05-2020                        | -                    | PRO-DSGC-002 Formularios y<br>Registros   | 01                 | procedimientos | Perla<br>Benítez           | Público |
| tección Vegetal                         | 2021-10-13<br>15:49:01                                        | 04-09-2020                        | -                    | PRO-DSGC-003 Revisión por la<br>Dirección | 01                 | procedimientos | Perla<br>Benítez           | Público |
| eraciones<br>seguridad Agrícola         | 2021-10-13<br>15:51:05                                        | 14-10-2020                        | -                    | FOR-DSGC-002 Registro de reunión          | 01                 | formularios    | Perla<br>Benítez           | Público |
| ionales                                 | 2021-10-13<br>16:12:39                                        | 14-10-2020                        | -                    | PRO-DSGC-004 Auditoría Interna            | 01                 | procedimientos | Perla<br>Benítez           | Público |
| dad de Apoyo a la<br>tión               | 2021-10-13                                                    | 14-10-2020                        | -                    | PRO-DSGC-005 Riesgos y                    | 01                 | procedimientos | Perla                      | Público |
| H                                       | SERVICIO<br>NACIONAL DE CA<br>Y SANIDAD VEGE<br>Y DE SEMILLAS | ALIDAD<br>TAL<br>Ver Lista de Doc | umentos              | TETÃ REKUÁI<br>GOBIERNO NACIONAL          |                    | Pari<br>d      | vguny<br>le la gente<br>sa | ir      |
| ependencias                             | Lista d                                                       | de Doo                            | umen                 | ntos                                      |                    |                |                            |         |
| oratorios                               | Fecha de<br>Carga                                             | Fecha de<br>Vigencia              | Fecha de<br>Revisión | Código y Nombre del Documento             | Versión<br>Vigente | Tipo 🗸         | Subido<br>Por              | Estado  |
| nillas<br>oquímicos e Insumos<br>ícolas | 2021-10-13<br>15:32:28                                        | 13-05-2020                        | -                    | PRO-DSGC-001 Control de documentos        | 02                 | procedimientos | Perla<br>Benítez           | Público |
| dad, Inocuidad y<br>icultura Orgánica   | 2021-10-13<br>15:44:52                                        | 13-05-2020                        | -                    | PRO-DSGC-002 Formularios y<br>Registros   | 01                 | procedimientos | Perla<br>Benítez           | Público |
| tección Vegetal                         |                                                               |                                   |                      |                                           |                    |                |                            |         |
|                                         | 2021-10-13<br>15:49:01                                        | 04-09-2020                        | -                    | PRO-DSGC-003 Revisión por la<br>Dirección | 01                 | procedimientos | Perla<br>Benítez           | Público |

 Operaciones
 2021-10-13
 14-10-2020
 FOR-DSGC-002 Registro de reunión
 01
 formularios
 Perla<br/>Benitez
 Público
 §

 Bioseguridad Agrícola
 2021-10-13
 14-10-2020
 PRO-DSGC-004 Auditoría Interna
 01
 procedimientos
 Perla<br/>Benitez
 Público
 §

 Unidad de Apoyo a la<br/>Gestión
 2021-10-13
 14-10-2020
 PRO-DSGC-005 Riesgos y
 01
 procedimientos
 Perla<br/>Benitez
 Público
 §

**Nota 4:** Si no puede bajar los documentos en formato Word o Excel utilizando el navegador Google Chrome, por favor pruebe utilizando otro navegador como Firefox o Safari.

#### 5.3. Modificación de documentos

5.3.1. En caso de modificar los documentos, hacer clic en el icono y en la pantalla siguiente "Carga de archivos" modificar el documento. Al finalizar el proceso hacer clic en "Guardar".

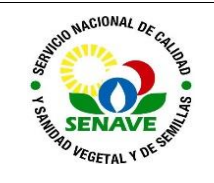

Código: ITR-DSGC-001 Emisor: SP-DSGC-DSGCI Versión: 02 Vigente: 08/03/2023 Página: 8 de 10

|                                      | SERVICIO<br>NACIONAL DE CALIDAD<br>YSANIDAD VEGETAL<br>Y DE SEMILLAS |                        |                      |                      | Paraguay<br>de la gente                   |                    |                |                  |         |               |
|--------------------------------------|----------------------------------------------------------------------|------------------------|----------------------|----------------------|-------------------------------------------|--------------------|----------------|------------------|---------|---------------|
|                                      | Home C                                                               | argar Documentos       | Ver Lista de Doc     | umentos              |                                           |                    |                | Sali             | ir      |               |
| Dependencias                         |                                                                      | Lista d                | de Doo               | umen                 | itos                                      |                    |                |                  |         |               |
| Laboratorios                         |                                                                      | Fecha de<br>Carga      | Fecha de<br>Vigencia | Fecha de<br>Revisión | Código y Nombre del Documento             | Versión<br>Vigente | Tipo 🗸         | Subido<br>Por    | Estado  |               |
| Agroquímicos e Insumos               |                                                                      | 2021-10-13<br>15:32:28 | 13-05-2020           | -                    | PRO-DSGC-001 Control de<br>documentos     | 02                 | procedimientos | Perla<br>Benítez | Público | <i>∦</i><br>⊙ |
| Calidad, Inocuidad y                 |                                                                      | 2021-10-13<br>15:44:52 | 13-05-2020           | -                    | PRO-DSGC-002 Formularios y<br>Registros   | 01                 | procedimientos | Perla<br>Benítez | Público |               |
| Protección Vegetal                   |                                                                      | 2021-10-13<br>15:49:01 | 04-09-2020           | -                    | PRO-DSGC-003 Revisión por la<br>Dirección | 01                 | procedimientos | Perla<br>Benítez | Público |               |
| Operaciones<br>Bioseguridad Agrícola |                                                                      | 2021-10-13<br>15:51:05 | 14-10-2020           | -                    | FOR-DSGC-002 Registro de reunión          | 01                 | formularios    | Perla<br>Benítez | Público |               |
| Regionales                           |                                                                      | 2021-10-13<br>16:12:39 | 14-10-2020           | -                    | PRO-DSGC-004 Auditoría Interna            | 01                 | procedimientos | Perla<br>Benítez | Público |               |
| Unidad de Apoyo a la<br>Gestión      |                                                                      | 2021-10-13             | 14-10-2020           | -                    | PRO-DSGC-005 Riesgos y                    | 01                 | procedimientos | Perla            | Público | 4             |

## 5.4. Eliminación de documentos

5.4.1. Para eliminar un documento de la Plataforma virtual del SGC, hacer clic en el icono

|                                              | SEWICIO         TETÃ REKUÁI           VSANIDAD VEGETAL         GOBIERNO NACIONAL |                        |                      |                      |                                           |                    | Paraguay<br>NAL de la gente |                  |         |   |  |
|----------------------------------------------|----------------------------------------------------------------------------------|------------------------|----------------------|----------------------|-------------------------------------------|--------------------|-----------------------------|------------------|---------|---|--|
|                                              | Home Cargar Documentos Ver Lista de Documentos                                   |                        |                      |                      |                                           |                    |                             |                  | r       |   |  |
| Dependencias                                 |                                                                                  | Lista d                | le Doc               |                      |                                           |                    |                             |                  |         |   |  |
| Laboratorios                                 |                                                                                  | Fecha de<br>Carga      | Fecha de<br>Vigencia | Fecha de<br>Revisión | Código y Nombre del Documento             | Versión<br>Vigente | Tipo 🗸                      | Subido<br>Por    | Estado  |   |  |
| Agroquímicos e Insumos                       |                                                                                  | 2021-10-13<br>15:32:28 | 13-05-2020           | -                    | PRO-DSGC-001 Control de<br>documentos     | 02                 | procedimientos              | Perla<br>Benítez | Público |   |  |
| Calidad, Inocuidad y<br>Agricultura Orgánica |                                                                                  | 2021-10-13<br>15:44:52 | 13-05-2020           | -                    | PRO-DSGC-002 Formularios y<br>Registros   | 01                 | procedimientos              | Perla<br>Benítez | Público |   |  |
| Protección Vegetal                           |                                                                                  | 2021-10-13<br>15:49:01 | 04-09-2020           | -                    | PRO-DSGC-003 Revisión por la<br>Dirección | 01                 | procedimientos              | Perla<br>Benítez | Público | 2 |  |
| Operaciones<br>Bioseguridad Agrícola         |                                                                                  | 2021-10-13<br>15:51:05 | 14-10-2020           | -                    | FOR-DSGC-002 Registro de reunión          | 01                 | formularios                 | Perla<br>Benítez | Público |   |  |
| Regionales                                   |                                                                                  | 2021-10-13<br>16:12:39 | 14-10-2020           | -                    | PRO-DSGC-004 Auditoría Interna            | 01                 | procedimientos              | Perla<br>Benítez | Público |   |  |
| Unidad de Apoyo a la<br>Gestión              |                                                                                  | 2021-10-13             | 14-10-2020           | -                    | PRO-DSGC-005 Riesgos y                    | 01                 | procedimientos              | Perla            | Público | 4 |  |

5.4.2. Posteriormente, observará en la pantalla el mensaje de confirmación para eliminar el registro, presionar el icono "**Aceptar**".

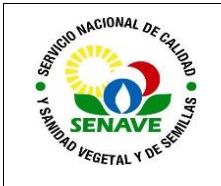

Código: ITR-DSGC-001 Emisor: SP-DSGC-DSGCI Versión: 02 Vigente: 08/03/2023 Página: 9 de 10

| www.senave.gov.py dice                 |         |          |
|----------------------------------------|---------|----------|
| seguro que quiere eliminar el registro |         |          |
|                                        | Aceptar | Cancelar |
|                                        |         |          |

- 5.4.3. Para subir nuevas versiones de un documento proceder primero a eliminar el archivo con la versión obsoleta y cargar el nuevo documento según el punto 5.2 Carga de documentos
- 5.4.4. Para cerrar la sesión hacer clic en el enlace "Salir".

|                                              | SERVI<br>NAC<br>YSA<br>YDE | ICIO<br>CIONAL DE CA<br>ANIDAD VEGE<br>E SEMILLAS | LIDAD<br>TAL         |                      | Paraguay<br>de la gente                   |                    |                |                  |         |   |
|----------------------------------------------|----------------------------|---------------------------------------------------|----------------------|----------------------|-------------------------------------------|--------------------|----------------|------------------|---------|---|
|                                              | Home Cargar                | Documentos                                        | Ver Lista de Docu    | umentos              |                                           |                    |                | Sali             | r i     |   |
| Dependencias                                 | L                          | ista c                                            | le Doc               | umen                 | tos                                       |                    |                |                  |         |   |
| Laboratorios                                 | F                          | echa de<br>Carga                                  | Fecha de<br>Vigencia | Fecha de<br>Revisión | Código y Nombre del Documento             | Versión<br>Vigente | Tipo 🗸         | Subido<br>Por    | Estado  |   |
| Agroquímicos e Insumos                       | 24                         | 021-10-13<br>5:32:28                              | 13-05-2020           | -                    | PRO-DSGC-001 Control de<br>documentos     | 02                 | procedimientos | Perla<br>Benítez | Público |   |
| Calidad, Inocuidad y<br>Agricultura Orgánica | 24<br>1                    | 021-10-13<br>5:44:52                              | 13-05-2020           | -                    | PRO-DSGC-002 Formularios y<br>Registros   | 01                 | procedimientos | Perla<br>Benítez | Público | 0 |
| Protección Vegetal                           | 2<br>1                     | 021-10-13<br>5:49:01                              | 04-09-2020           | -                    | PRO-DSGC-003 Revisión por la<br>Dirección | 01                 | procedimientos | Perla<br>Benítez | Público | 0 |
| Operaciones<br>Bioseguridad Agrícola         | 2<br>1                     | 021-10-13<br>5:51:05                              | 14-10-2020           | -                    | FOR-DSGC-002 Registro de reunión          | 01                 | formularios    | Perla<br>Benítez | Público |   |
| Regionales                                   | 2<br>1                     | 021-10-13<br>6:12:39                              | 14-10-2020           | -                    | PRO-DSGC-004 Auditoría Interna            | 01                 | procedimientos | Perla<br>Benítez | Público |   |
| Unidad de Apoyo a la<br>Gestión              | 2                          | 021-10-13                                         | 14-10-2020           | -                    | PRO-DSGC-005 Riesgos y                    | 01                 | procedimientos | Perla            | Público | 4 |

#### 5.5. Notificación de la disponibilidad de documentos

Una vez cargado el documento, los encargados de la distribución electrónica de los mismos, notificarán la disponibilidad del documento mediante correo electrónico, en un plazo no mayor a dos (2) días hábiles luego de su aprobación.

Los Jefes de área y/o el servidor público designado de cada Dirección tendrán a su cargo el mantenimiento actualizado de los documentos vigentes en el sitio web de la institución www.senave.gov.py, en el enlace "Sistema de Gestión de Calidad SENAVE".

Todo el personal afectado dentro del Sistema de Gestión de Calidad integrado, tendrá acceso a estos documentos, utilizando los equipos informáticos que disponen en sus lugares de trabajo y/o a través de sus teléfonos celulares.

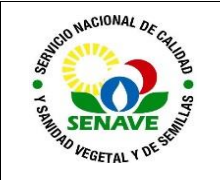

Código: ITR-DSGC-001 Emisor: SP-DSGC-DSGCI Versión: 02 Vigente: 08/03/2023 Página: 10 de 10

## 6. CONTROL DE CAMBIOS

| Ítem | Página | Cambios                                                             |
|------|--------|---------------------------------------------------------------------|
| N/A  | 1      | Se elimina del cuadro de aprobación la columna de "Autorizado por". |
| 5.2  | 4      | Carga de documentos: se elimina (versión vigente).                  |

# 7. REGISTROS

| Nombre del<br>Documento | Código | Área de<br>archivo | Responsable | Tiempo de retención por<br>dependencia | Disposición<br>Final |
|-------------------------|--------|--------------------|-------------|----------------------------------------|----------------------|
|                         |        |                    |             |                                        |                      |

# 8. ANEXOS

<u>No aplica.</u>